## ウイルスセキュリティソフトの設定について

## 【SourceNext社 ウイルスセキュリティの場合】 画面は、パージョン2005の場合です

## 設定方法

(1)初回ログイン時に下図のような警告が表示されますので、「許可」をクリックします。

| مار | Gくお待ちください。<br><b>ブログラムを起動しましたか</b><br>javaがインターネットへアクセスしようとしています。プログラムの開発会<br>社名は不明です。 |
|-----|----------------------------------------------------------------------------------------|
|     | 詳細は「詳細」ボタンをクリックしてください                                                                  |
| L   | ▼ このプログラムなら次回より表示しない<br>詳細 許可 拒否 SOURCENEXTstyle<br>うんルスセキュリティ                         |

拒否をクリックした場合は、ログイン時に以下のようなエラーが出る可能性がありますので次の手順で設定を行な - エノポネル

ってください。

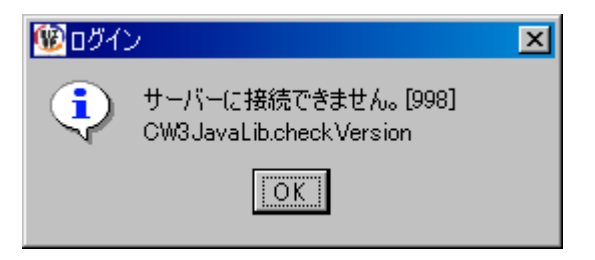

(2)タスクバーのウイルスセキュリティマークを右クリックし、「ウイルスセキュリティの設定」をクリックします。もしくは、【すべてのプログラム(P)」
 【ウイルスセキュリティ】
 【ウイルスセキュリティ】

| - <b>1</b>           |            |                           |
|----------------------|------------|---------------------------|
| ~                    |            |                           |
| Eviloret             |            |                           |
|                      |            |                           |
| Acrobat<br>Reader 50 |            |                           |
| *                    |            |                           |
| Java Web<br>Start    |            |                           |
| ()<br>16しいつきルグ       |            |                           |
| <u>\$</u>            |            |                           |
| BIZUPIKIN            |            |                           |
|                      |            |                           |
|                      |            | ウイルスセキュリティの観定             |
|                      |            | ウイルス検査<br>不正規入            |
|                      |            | 述語メール ・<br>アップデートな行なう     |
|                      |            | Webサポートページ<br>ヘルフを聞く      |
| #128-1               | (m) (#5.47 | この製品について<br>ウイルスセキュリティを終了 |
| 1007 T               | U) nimi •  | 100 m 100 2007            |

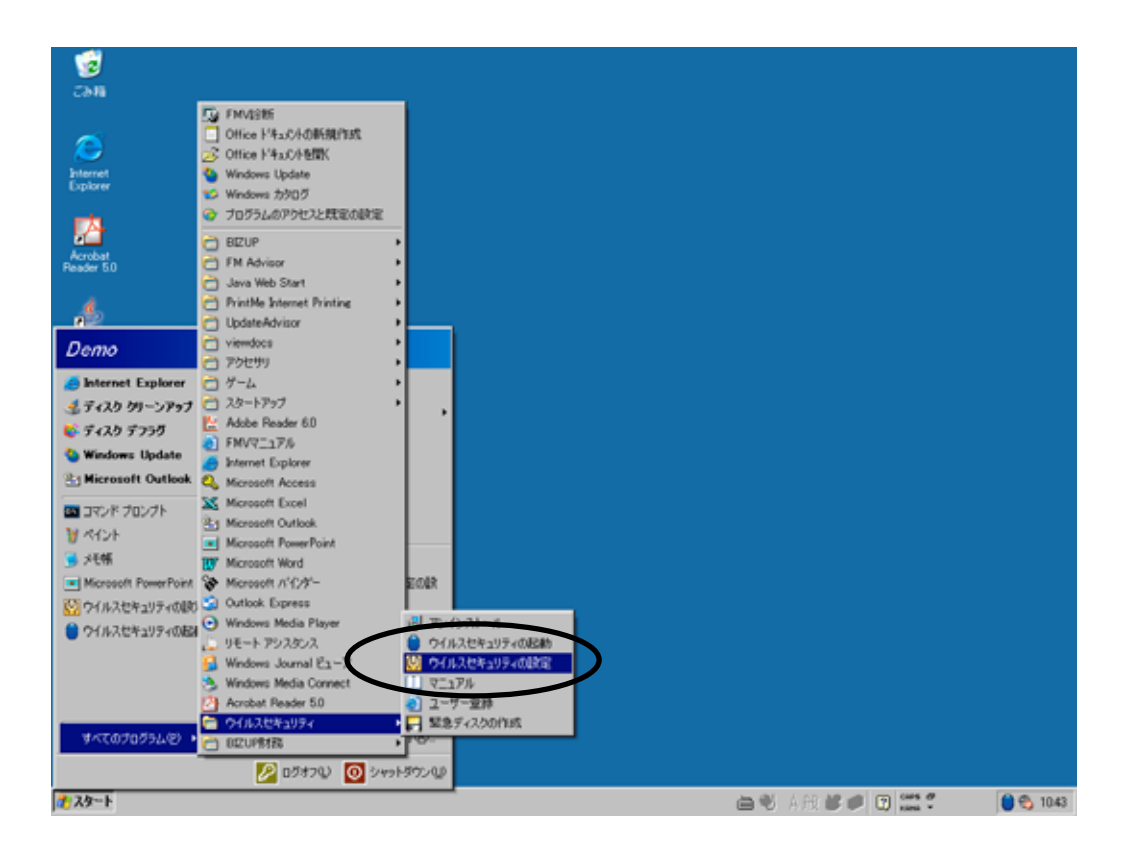

(3)メニュー画面が表示されますので、「不正進入を防ぐ」をクリックし、「アプリケーション」タブを選択し ます。

|                                   | ■ 履歴                           | ∲アッフテート ②ヘルフ                        |
|-----------------------------------|--------------------------------|-------------------------------------|
|                                   |                                | 不正侵入を防ぐ                             |
| SOURCENEXTstyle<br>ウイルス<br>セキュリティ | 現在の状態 アプリケーション ネットワーク イ 不正侵入遮断 | 全般                                  |
|                                   | ファイアウォール                       |                                     |
| <b>.</b>                          | ♥ ファイアウォール 有効                  | ファイアウォールがインターネット<br>アクセスを常に監視し、パソコン |
| ウイルスとスパイ<br>ウェアから守る               |                                | をハッカーのイルに侵入から守っ<br>ています。            |
|                                   | ファイアウォールは通信状況を監視し、パ 一字全に渡街     | ファイアウォールは実行中で                       |
|                                   | ソコンを守っています。 条件的に遮断             | データ通信を監視し、パソコン                      |
|                                   | 完全に開放                          |                                     |
|                                   |                                |                                     |
| 個人情報を守る                           |                                |                                     |
|                                   |                                |                                     |
| 迷惑メールと<br>フィッシングを防ぐ               |                                |                                     |
|                                   |                                | Powered by Computing                |

(4)プログラム「java」を選択し、「変更」をクリックします。

| 🔵 ウイルスセキュリテ・                | í 💶 🗶                                                                                   |
|-----------------------------|-----------------------------------------------------------------------------------------|
|                             | 📴 履歴 😽 アップデート (?) ヘルプ                                                                   |
|                             | 不正侵入を防ぐ                                                                                 |
| SOURCENEXTstyle             | 現在の状態 アプリケーション ネットワーク 不正侵入遮断 全般                                                         |
| <del>ሮ</del> ችኋ <b>ሃ</b> ንና | インターネットを使うプログラムに対して、それぞれアクセスを許可するのか、拒否するのか<br>のルールを設定しておくことができます。許可か拒否がは、ここでいつでも変更できます。 |
|                             | プログラム名 アクセスに対する動作 追加                                                                    |
| ウイルスとスパイ                    | ☆K7Email Proxy Server Stub アクセスを完全に許可 本面                                                |
| ワエバからする                     | K7 Total Security Update Module アクセスを完全に許可                                              |
|                             | K7TSMain Module アクセスを完全に許可 削除                                                           |
| <b>了</b> 不正侵入を防が            | Land a contract of Module )<br>通知<br>通知                                                 |
| 個人情報を守る                     | 上記の一覧にないプログラムによるインターネットへのアクセスがあった場合の処理                                                  |
| 1897 CTH HIS C 17 62        | C アクセスを拒否  アクセス拒否時にアラートを表示                                                              |
| 迷惑メールと                      | ● その都度メッセージを表示                                                                          |
| フィッシンクを防尔。                  |                                                                                         |
|                             | Powered by Computing                                                                    |

(5)アクセスの許可欄で「インターネットへアクセスさせる」を選択し、「OK」をクリックします。

| 不正侵入を防ぐ - Register Program                                                                  | × |
|---------------------------------------------------------------------------------------------|---|
| ーー アプリケーションの登録<br>java                                                                      |   |
| ーフロクラム「体報」<br>プログラムの開発会社名は不明です。<br>プログラムはC:¥Program Files¥Java¥j2re1.4.2_06¥bin¥java.exeです。 |   |
| アウセスの許可       ・ アクセスの許可       ・ インターネットヘアクセスさせる                                             |   |
| <ul> <li>○ インターネットヘアウセスさせない</li> <li>● 信頼するプログラムのデフォルトルールを使用する</li> </ul>                   |   |
| ┌履歴とアラートの設定────                                                                             |   |
| <ul> <li>✓ 履歴を残す</li> <li>✓ インターネットを使うたびに表示する</li> </ul>                                    |   |
|                                                                                             |   |

(6)以上で設定終了です。メニュー画面を閉じてください。